M20 - D16 - L18 - L7 - C17 (C10) DOUBLE HEAD - LINEAR - CONVEX USB & WI-FI Color Doppler Pocket-sized ultrasound system User's Manual

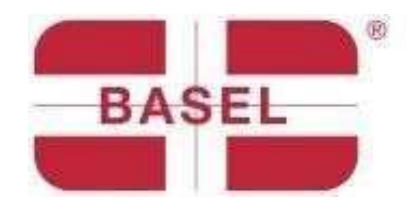

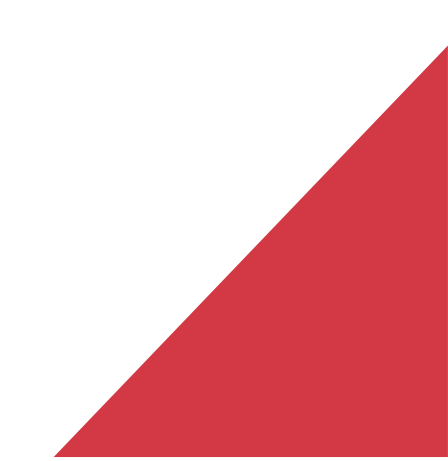

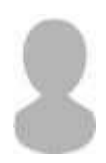

#### **IMPORTANT** !

Read and understand this manual before using the device. After reading, keep this manual in an easily accessible place. Ver: Myusg-V1.0

Forbidden operations

**Danger** ※ Do not modify this device, including components, software, cables, and everything else. User modifications may cause safety problems or reduced system performance. All modifications must be completed by personnel designated by BASEL PLUS.

### Introduction

This manual describes the operation of the ultrasonic diagnostic equipment. In order to ensure the safe operation of the system, please read and understand the contents of the manual before using the device.

### **Important Statement!**

- 1. This manual or any part of it may not be copied before any written permission is given;
- 2. It is prohibited to modify the software or hardware of this product;
- 3. The utility program can provide the physician with the image and data needed for the diagnosis clinical diagnosis, and the physician is responsible for the diagnosis process;
- 4. The quality warranty does not include the following, even during the warranty period:
  (1) Damage or total loss caused by improper installation or environmental conditions not in accordance with the requirements;

(2)Damage or total loss caused by supply voltage exceeding the specified limit;

(3)Damage or total loss caused by the use of parts and components not purchased

from BASEL PLUS or its authorized distributor or agent;

- (4) Damage or total loss caused by the use of this instrument during the period of purchase initial;
- (5) Damage or total loss caused by maintenance by the company's unauthorized personnel;D
- (6) Total damage or loss caused by force majeure such as fire, earthquake floods or lightning;
- (7) Damage or total loss caused by error or misuse;
- (8) Faults caused by interference from other equipment.

### Repair and maintenance service

The main warranty period is 12 months.

The warranty period starts from the date the product leaves our warehouse. Throughout the warranty period, the product enjoys free customer service. Excluded from the said warranty are the causes listed in the mentioned point "Important Statement" (points nr 1 to nr 8), in such cases BASEL PLUS will guarantee the repair service by charging the related costs to the customer.

Even after the warranty expires, BASEL PLUS is available to provide repair services for the product.

The user is encouraged to familiarize himself/herself with the operating instructions for the device before using it. The company assumes no responsibility for improper use of the appliance that does not comply with the requirements of this manual.

**Danger** ※ Do not modify this equipment, including the components of the equipment, software, cables, and so on. User modifications may cause safety problems or reduce system performance. All modifications must be completed by personnel approved by BASEL PLUS

# **Declaration of intellectual property**

The intellectual property rights of the products are reserved by BASEL PLUS. No part of this manual may be copied, modified or translated without the written consent of BASEL PLUS.

# 1 Safety measures

### 1.1 Safety classification

- According to the type of anti electric shock: Internal power supply, where the adapter is Class 1;
- According to the degree of anti electric shock: Type BF application part.;
- According to the degree of protection of the harmful liquid:
- The system probe is IPX5; the probe head is IPX7
- According to the degree of safety in the presence of flammable anesthetic gas mixed with air (or oxygen, nitrous oxide two);
- According to work mode: Continuous work equipment.

### 1.2 Safety Symbol

| Safety<br>Symbol | Detailed description                                                                                             |  |
|------------------|----------------------------------------------------------------------------------------------------|--|
| ★                | Type BF application part<br>Description: all ultrasonic probes are part of the BF application.                   |  |
| $\wedge$         | "Be careful" indicates what should be noted. Be sure to read the instructions carefully before using the system. |  |

# 1.3 Safety Warnings.

In order to ensure patient and operator safety, the following safety rules must be strictly adhered to when using the wireless ultrasound probe.

| ٨ | 1. | Do not disassemble the ultrasonic probe. This may cause electric shock.                                                                                                    |
|---|----|----------------------------------------------------------------------------------------------------|
|   | 2. | Use the power cord supplied with this unit; use only the power supply provided by BASEL PLUS for the power supply; the use of other specific power supplies (such as UPS, etc.) on the ultrasonic probe power supply may result in the risk of electric shock. |
|   | 3. | Use the probe carefully, if it is scratched on the contact surface with the human body, stop using it immediately and contact the service representative. If you use a scratched probe, there is a risk of electric shock.                                     |
|   | 4. | Every time you use the instrument, it should be checked for safety, do not let the damaged probe can cause electric shock to the patient.                                                                                                    |
|   | 5. | Before performing an ultrasound, check the surroundings to ensure safe<br>use. Do not use the instrument in an environment with flammable or<br>explosive liquids, vapors or gases such as oxygen or hydrogen.                                                 |
|   | 6. | Be sure to cover the probe with a sterile probe cover when performing an inspection.                                                                                                    |
|   | 7. | Do not immerse the probe in water or disinfectant. Since the probe is not waterproof, this could cause an electric shock or malfunction of the probe.                                                                                                    |
|   | 8  | Before and after each inspection, it is necessary to ensure that the probe has a normal sound. A defective probe can cause shock to the patient.                                                                                                    |
|   | 9  | If the probe head part does not comply with EMC requirements, it is forbidden to use the probe on the body (as the device may be affected negatively by other equipment).                                                                                      |
|   |    |                                                                                                    |

| 1. | Matters needing attention in clinical examination technology: This device<br>should be used only by qualified medical personnel. This manual does<br>not introduce a clinical examination technique. You must select the<br>correct inspection techniques based on your professional training<br>knowledge and clinical experience. |
|----|----------------------------------------------------------------------------------------------------|
| 2. | The equipment cannot be tested for a long period of time.                                                                                                    |
| 3. | Do not use incompatible coupling agents, disinfectants, probe protection cover, probe, puncture rack.                                                                                                    |
| 4. | Sterile gloves should be worn to prevent infection when using<br>ultrasound probes.                                                                                                    |
| 5. | A sterile ultrasonic coupling agent must be used. Use a coupling agent<br>that complies with local regulatory requirements. In addition, you must<br>properly handle and use the ultrasonic coupling agent to ensure that it<br>does not become a source of infection.                                                              |
| 6. | If the probe cover is made of natural rubber, it should be used with caution for possible allergies.                                                                                                    |
| 7. | For in situ transducers, it is critical that the surface temperature does not exceed 43°C. If this occurs, the probe may be damaged.                                                                                                    |

1 To avoid abnormal operation of the probe, please read the following Δ safety precautions: ATTENTION After each ultrasound examination, gel residues must be completely removed from the surface of the probe. Otherwise, such residues, may affect the image quality. The probe should be cleaned and disinfected before and after each ultrasound examination. 2 Environmental requirements for proper use of the probe: ➢ Ambient Temperature: 0°C ~ 35°C Relative humidity: 30% ~ 85% (No condensation)  $\geq$  $\triangleright$ Atmospheric pressure : 70KPa ~ 106KPa. To avoid damage to the probe, do not expose it to the following environments: Sun rays and direct heat sources  $\geq$ > Wide temperature ranges.  $\geq$ Places filled with dust **Avoid vibrations**  $\triangleright$ 3 Constant disinfection and cleaning of the probe is a guarantee of probe performance and durability.

## 1. Intended Use

It is designed to meet the following intended uses:

Obstetrics, Gynecology, Abdominals, Small parts (breast, thyroid, testicle, etc.), Cardiology, Vascular, Musculoskeletal, Nerves, Urology, Orthopedics, Angiography, Pediatrics, Paracentesis.

# 2. Contraindications

The probe is for external use. It cannot be used on burns or burns. It is not applied to the eye or any situation that may cause the sound beam to pass through the eye.

# 3. Product specifications.

### Image mode

B Mode. BM Mode C Mode PW Mode PDI Mode

### **Power supply**

#### External power supply adapter

Power supply AC: 100 - 240V Power frequency: 50/60Hz DC output: 5V/2° Internal Battery Voltage: 3.8V Capability: 2800mAh

## 2.3.3 Environmental condition

|                            | Work Environment               | Storage and transport environment |
|----------------------------|--------------------------------|-----------------------------------|
| Temperature<br>Environment | 0°C~35°C                       | 0°C~+45°C                         |
| Relative<br>Humidity       | 30% $\sim$ 85% (condensazione) | 30%~95% (No condensazione)        |
| Pressione<br>atmosferica   | 70KPa~106KPa                   | 70KPa~106KPa                      |

### ⚠

|           | Transport:                                                                                                    |
|-----------|----------------------------------------------------------------------------------------------------|
| ATTENTION | 1. Do not use or store the device outside the conditions specified environmental conditions                                                                                                    |
|           | Work:                                                                                                    |
|           | 1. Please make sure that the probe can be used over a crib, otherwise it may damage the patient's health.                                                                                                    |
|           | 2. Ensure that the equipment is in a dry environment, changes in ambient<br>temperature and humidity can lead to the formation of liquid condensation<br>in the circuit board with the risk of short circuit.                                                               |
|           | 3. Do not operate the device in an environment with flammable or explosive liquids, vapors or gases such as oxygen or hydrogen.                                                                                                    |
|           | A. Please make sure before use that no flammable substances are detected in the environment, please do not connect the power supply or turn on the device.                                                                                                    |
|           | B. Use the real-time detection device to detect flammable substances after<br>the probe is turned on. Do not attempt to turn off the device or disconnect<br>the power supply. First ventilate the room and ensure good ventilation, and<br>then turn off the power supply. |
|           | 4. If the system does not work, please do not disassemble the visible part, please contact the service center or your representative                                                                                                    |
|           |                                                                                                    |

# 2.4 System configuration

The system consists mainly of probe and application.

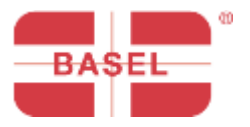

# **MY USG**

# **Quick Start Guide**

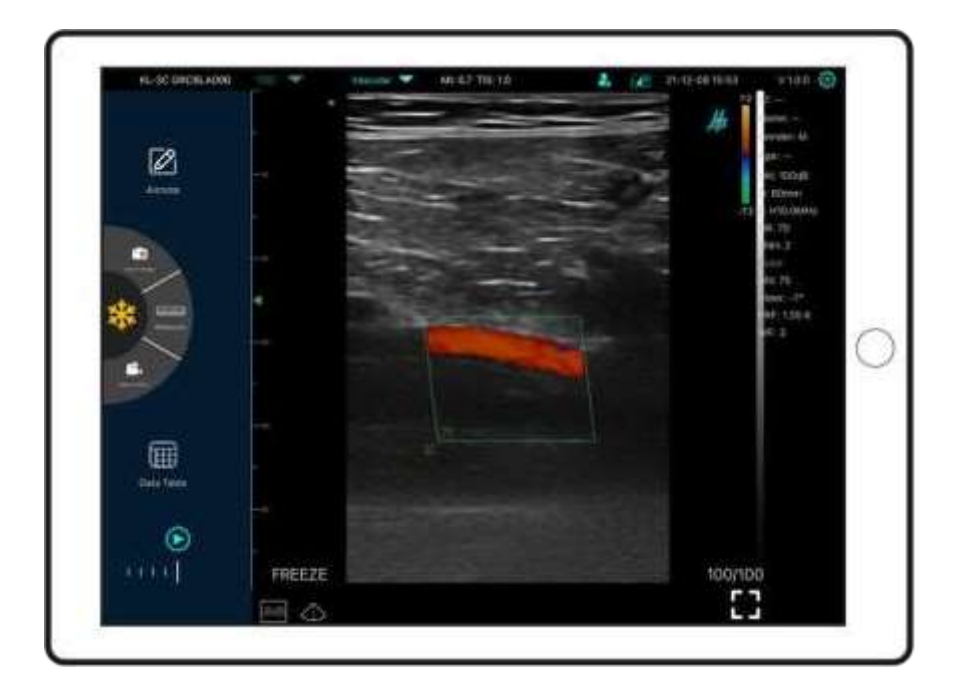

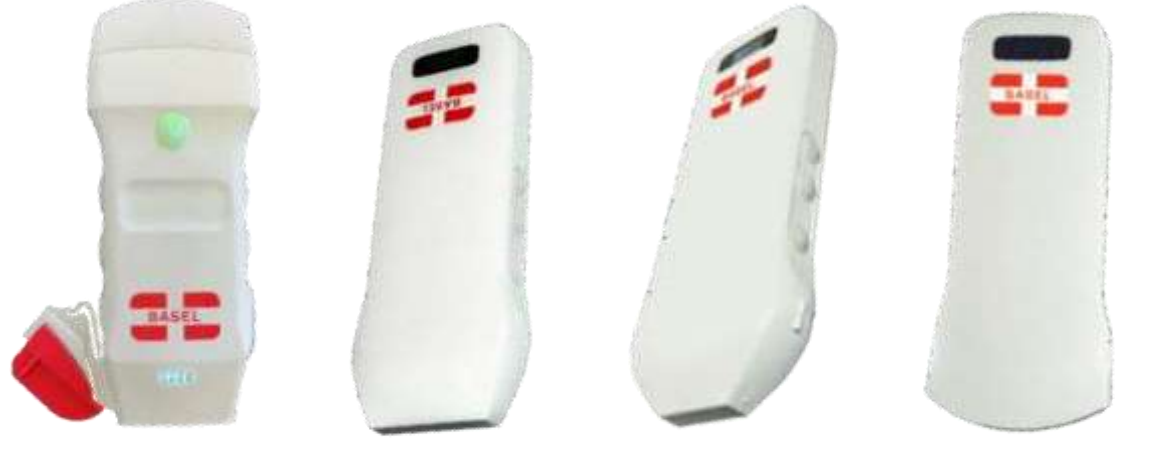

M20

L18

L7

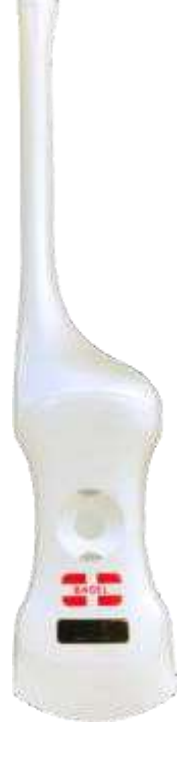

**D16** 

**C17** 

### **Probe Components**

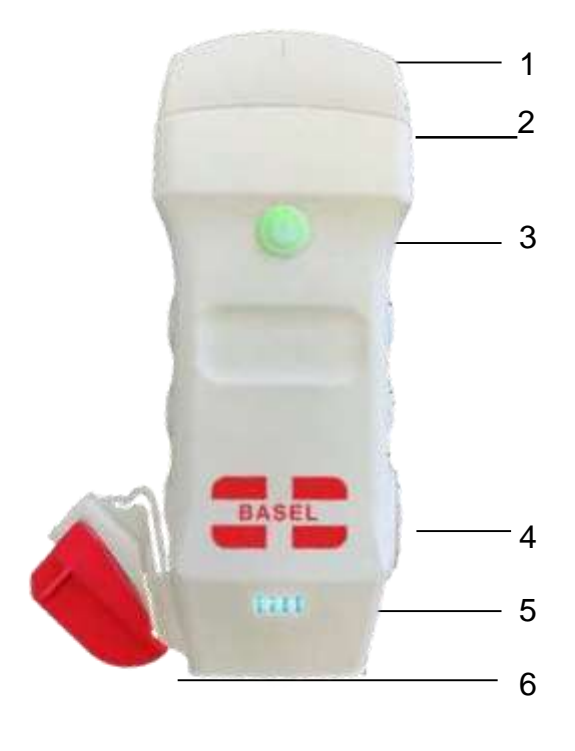

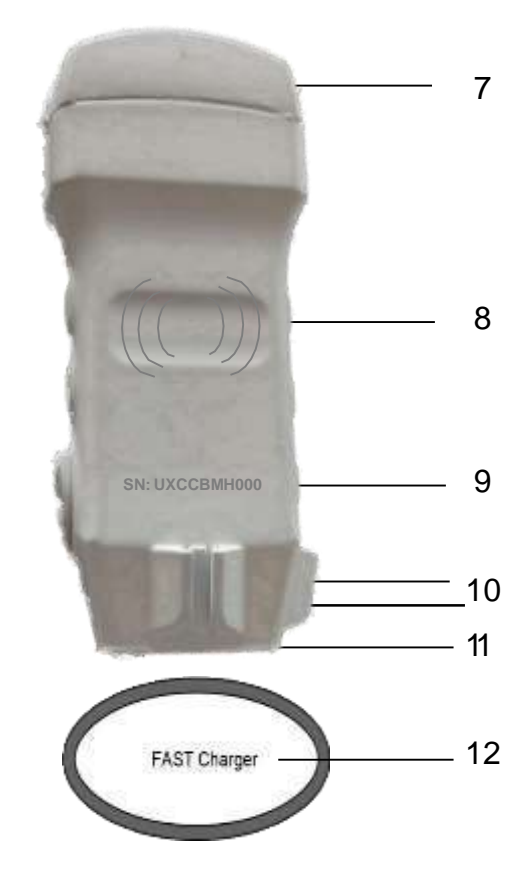

- 1. Middle line
- 2. Guideline
- 3. Power button/ freeze/ head change
- 4. Port Type-C
- 5. Battery light indicators
- 6. Needle guide

- 7. ProbeA
- 8. Wireless charging symbol
- 9. Serial Number
- 10. Needle guide attachments
- 11. Probe B
- 12. Wireless charging pad

### 1 Download MY USG App

Search for and install "MY USG" on your smartphone/tablet/laptop. Contact us to get the software for Windows

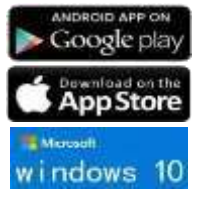

iOS version 11.0 or newer Android version 8.0 or newer Windows10 Laptop,5G, 64-bitor newer

### 2 Turn on/off the USG probe.

Press the power button to turn on the probe, the indicator will show the battery symbol. Press and hold for 5 seconds to turn off the probe

Press the power button (1) for 3 seconds to switch the probe head.

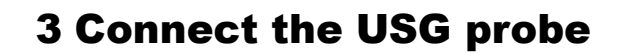

#### Method 1: Wi-Fi connection

Find the **SN** of your probeSN: *UXCCBMH000* 

Choose SSID "\*\*\*\*BMH000"

Enter password uxccbmh000

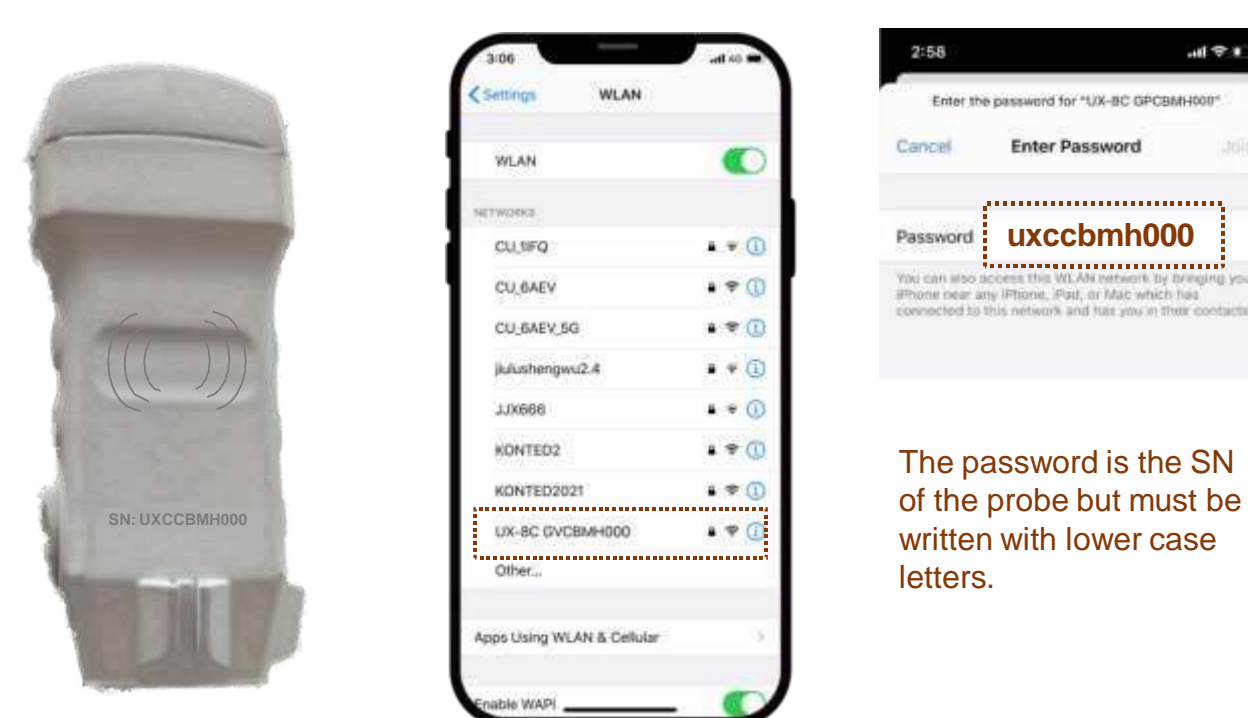

### Method 2: connection with USB

Connect the probe to your device with the Type-C cable as in the image below.

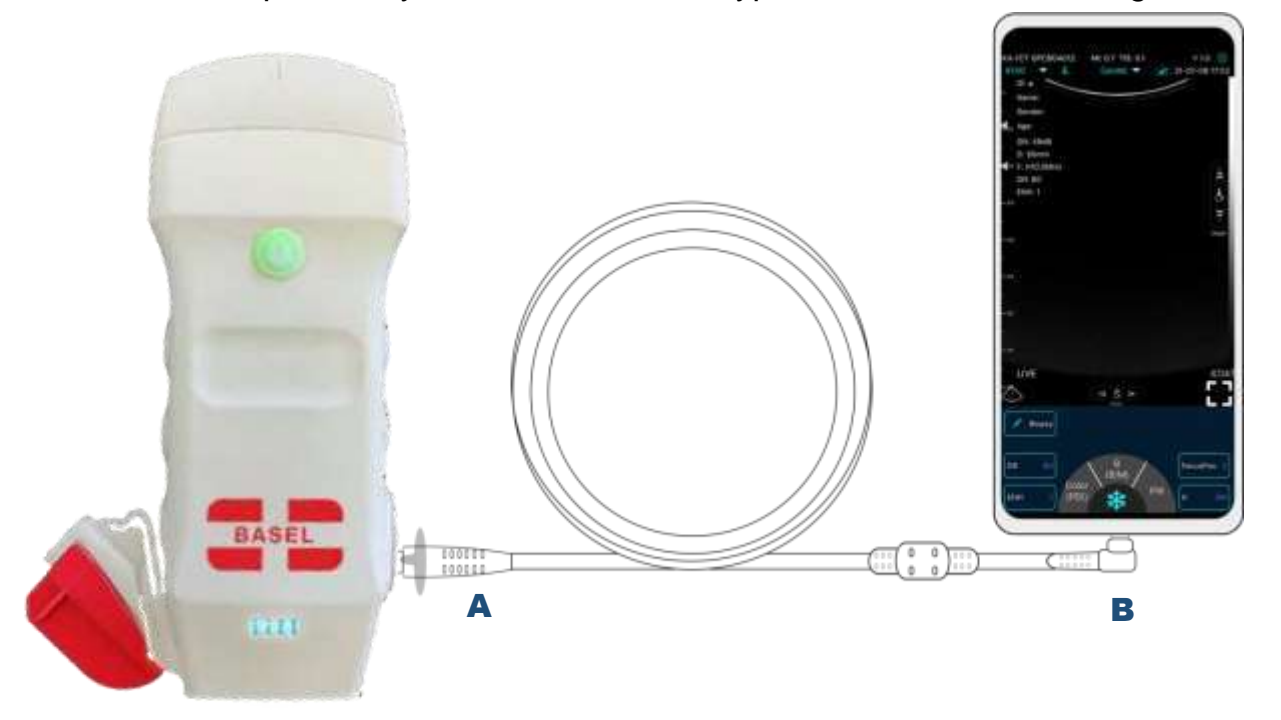

The A end must be fully inserted into the probe and the B end must be fully inserted into the device

### 4 Scan now

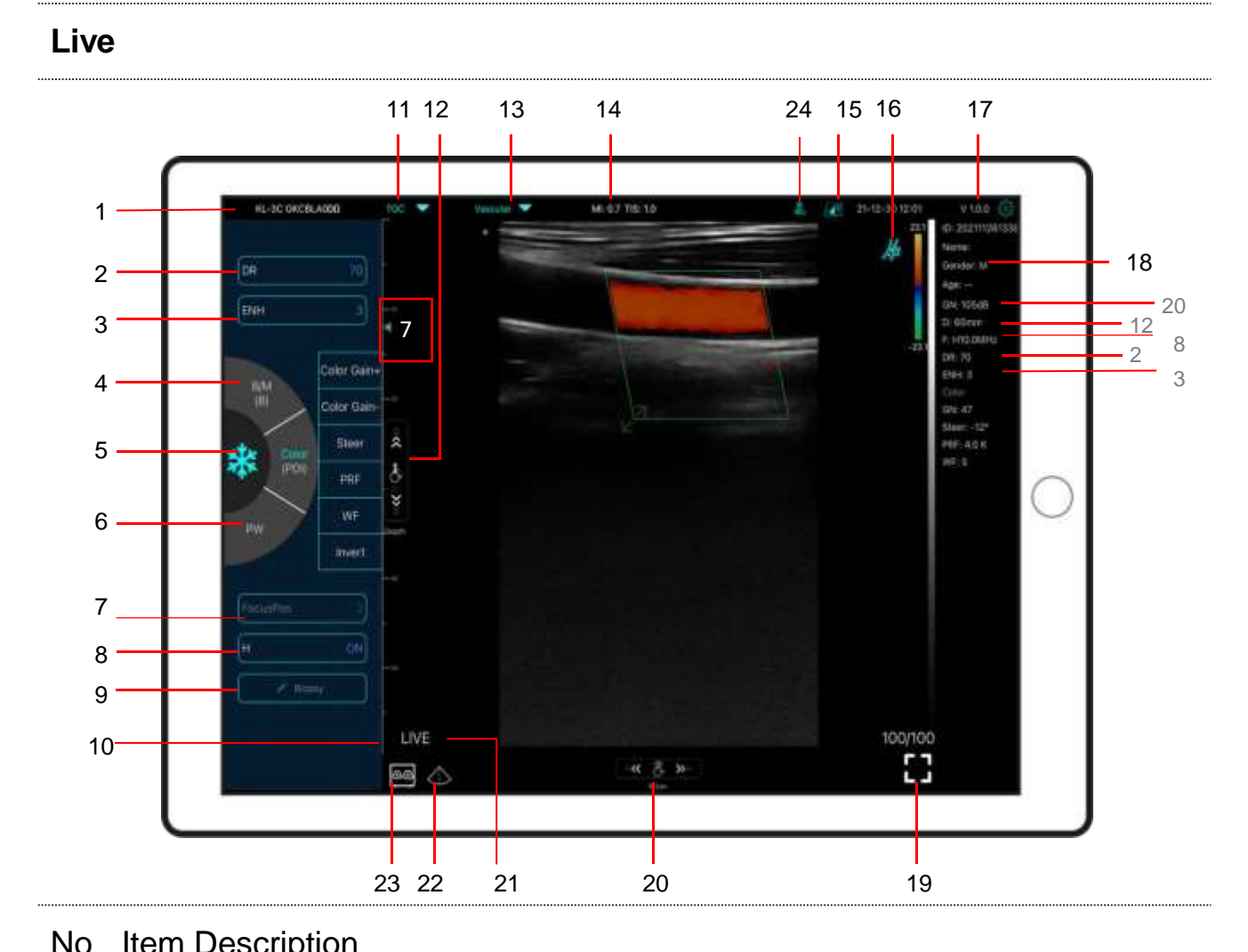

| 1                             | Serial number of probe                                                                                                    | 13                                                                     | Preset selection                                                                                                    |
|-------------------------------|----------------------------------------------------------------------------------------------------|------------------------------------------------------------------------|----------------------------------------------------------------------------------------------------|
| 2                             | Dynamic Range (DR)                                                                                                    | 14                                                                     | The Thermal Index (TI), Mechanical Index (MI), and Hz values                                                                                                    |
| 3                             | Imaging Enhance (ENH)                                                                                                    | 15                                                                     | DICOM Procedures, uploading images to PACS                                                                                                    |
| 4                             | Mode: B⇔B/M, Color⇔PDI<br>Dual click to switch scanning mode                                                                                                    | 16                                                                     | Body Mark                                                                                                    |
| 5                             | Freeze/Live button                                                                                                    | 17                                                                     | APP version number                                                                                                    |
| 6                             | Mode:PW                                                                                                    | 18                                                                     | Show patient information                                                                                                    |
| 7                             | Eague Begitian                                                                                                    | 10                                                                     | Full coreon                                                                                                    |
|                               | FOCUS FOSITION                                                                                                    | 19                                                                     | Fuil Screen                                                                                                    |
| 8                             | H: change scanning frequency(F)                                                                                                    | 20                                                                     | B Gain (GN)                                                                                                    |
| 8                             | H: change scanning frequency(F)<br>Biopsy Needle Guide line                                                                                                    | 20<br>21                                                               | B Gain (GN)<br>Live/freeze display                                                                                                    |
| 7<br>8<br>9                   | H: change scanning frequency(F)<br>Biopsy Needle Guide line<br>To invert the image horizontally or vertically.<br>U/D flip, R/L flip                                                                                                    | 20<br>21<br>22                                                         | B Gain (GN)<br>Live/freeze display<br>Mid-line                                                                                                    |
| 7<br>8<br>9<br>10             | H: change scanning frequency(F)<br>Biopsy Needle Guide line<br>To invert the image horizontally or vertically.<br>U/D flip, R/L flip<br>Depth Scale display                                                                                               | 20<br>21<br>22                                                         | B Gain (GN)         Live/freeze display         Mid-line         Dual screen display mode                                                                                                    |
| 7<br>8<br>9<br>10<br>11       | H: change scanning frequency(F)<br>Biopsy Needle Guide line<br>To invert the image horizontally or vertically.<br>U/D flip, R/L flip<br>Depth Scale display<br>8 TGC: adjust gains of different depth                                                     | <ul> <li>19</li> <li>20</li> <li>21</li> <li>22</li> <li>23</li> </ul> | B Gain (GN)         Live/freeze display         Mid-line         Dual screen display mode         (only available for Apple ipad and android pad         device)                                  |
| 7<br>8<br>9<br>10<br>11<br>12 | H: change scanning frequency(F)<br>Biopsy Needle Guide line<br>To invert the image horizontally or vertically.<br>U/D flip, R/L flip<br>Depth Scale display<br>8 TGC: adjust gains of different depth<br>Depth: adjust depth by swiping the<br>button (D) | 19         20         21         22         23         24              | B Gain (GN)         Live/freeze display         Mid-line         Dual screen display mode         (only available for Apple ipad and android pad         device)         New patient & new report |

#### Dual screen display mode 23

Click State of the dual screen / single screen mode

Click the left/right screens to switch freely, and you can switch B/BM/Color/PW mode at the same time

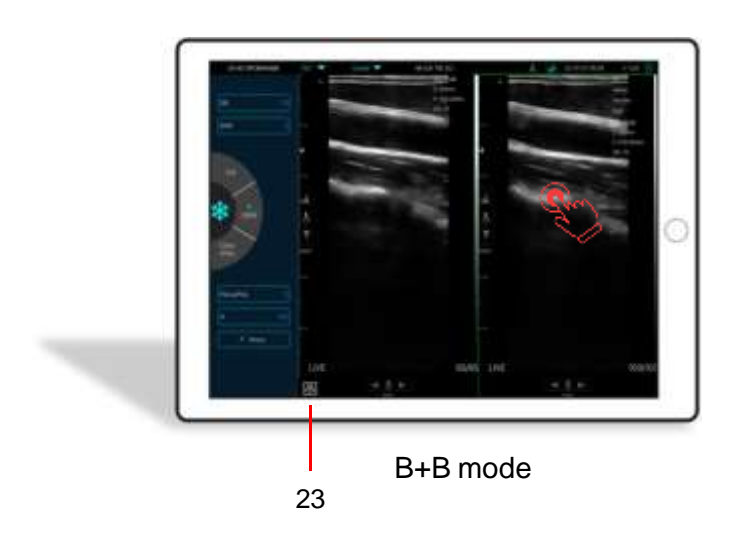

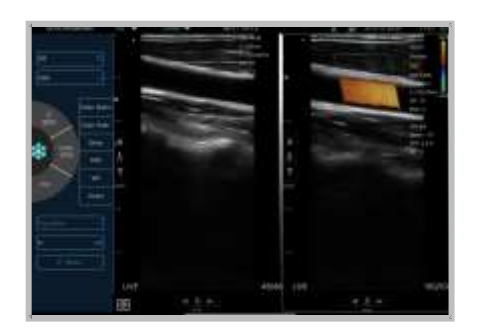

B+Color mode

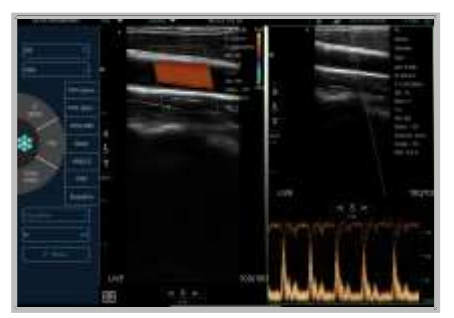

Color+PW mode

#### New patient & new report 24

- Enter new patient info, click **OK** a.
- Scan now, then Freeze image b.
- Edit the report, click 🕘 to save the report to Data Table 🏢 C.

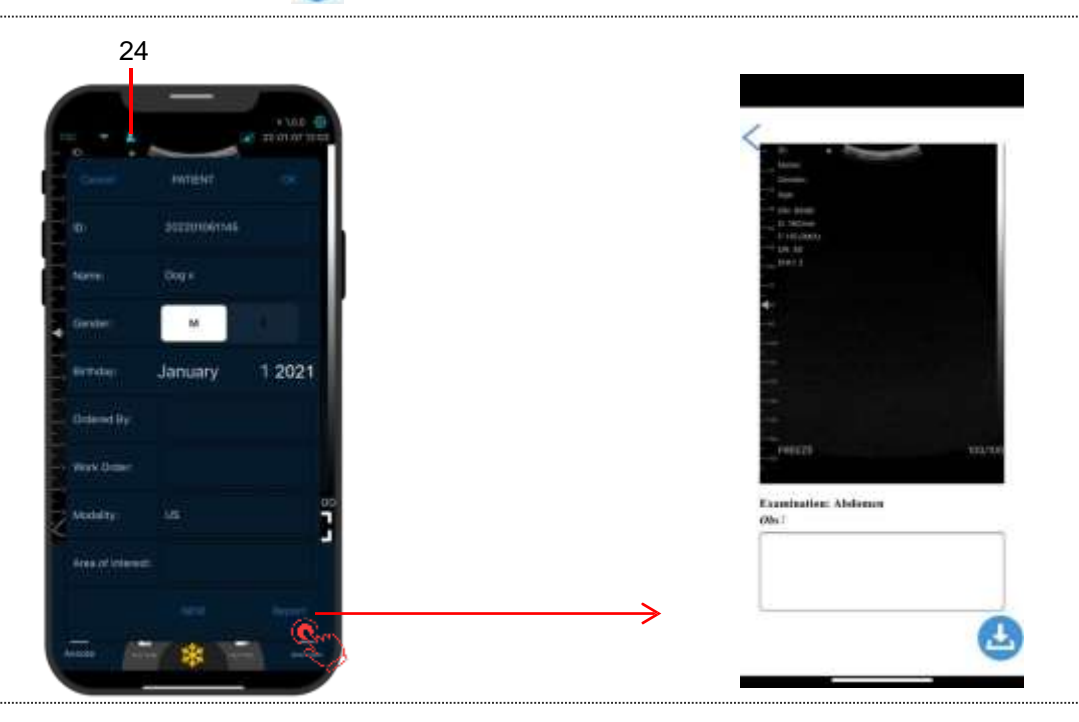

### Color/PDI Mode

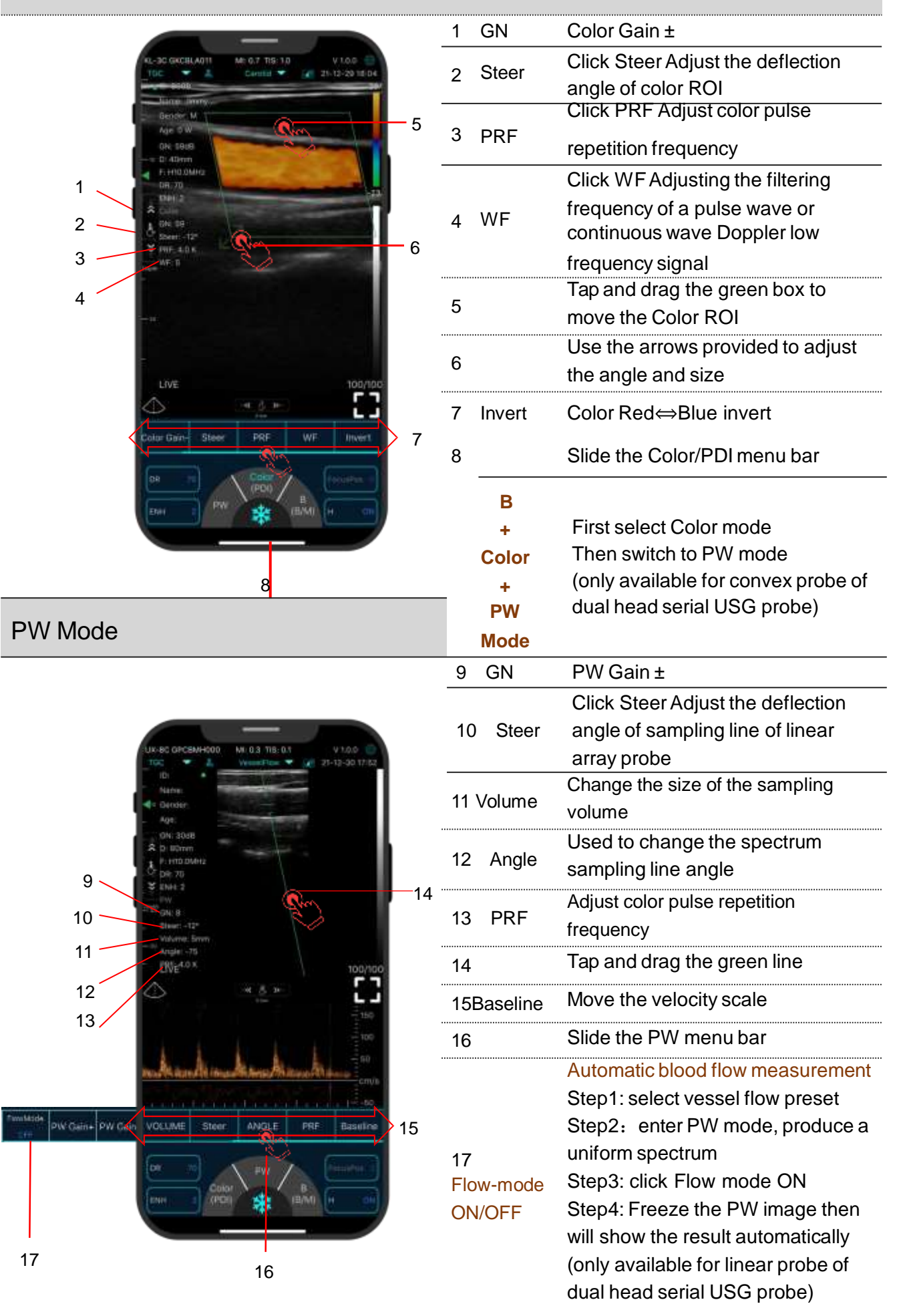

#### Freeze

| 1 |             | add annotations on any frozen<br>image        |
|---|-------------|-----------------------------------------------|
| 2 | - o         | Save image, review the image in Date Table    |
| 3 | late to tak | Measurements                                  |
| 4 |             | Save video, review the video in Date<br>Table |
| 5 | Ē           | Date Table                                    |
| 6 | €           | Auto cine review                              |
| 7 | nļu         | Manual cine review                            |

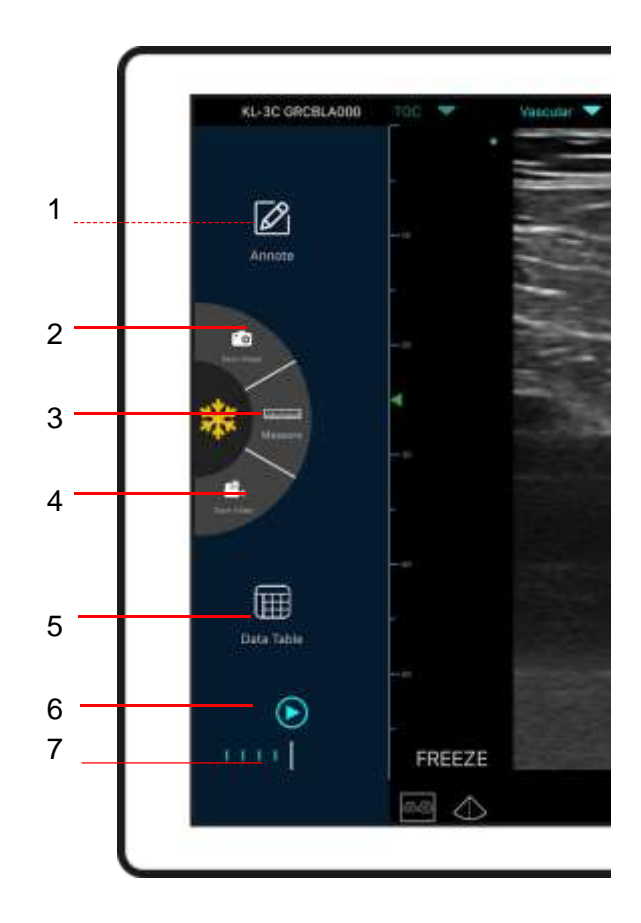

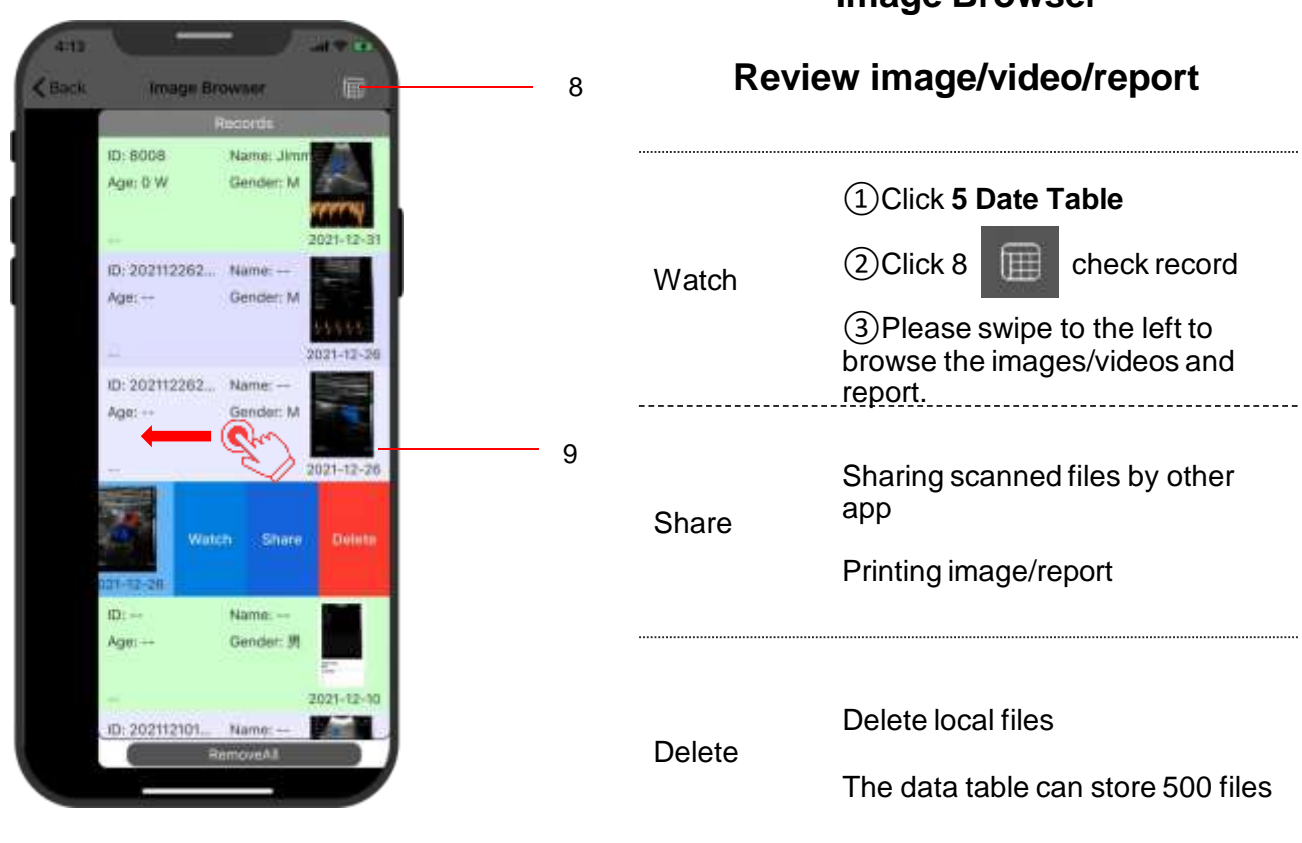

### Image Browser

### 5 Settings 🍪

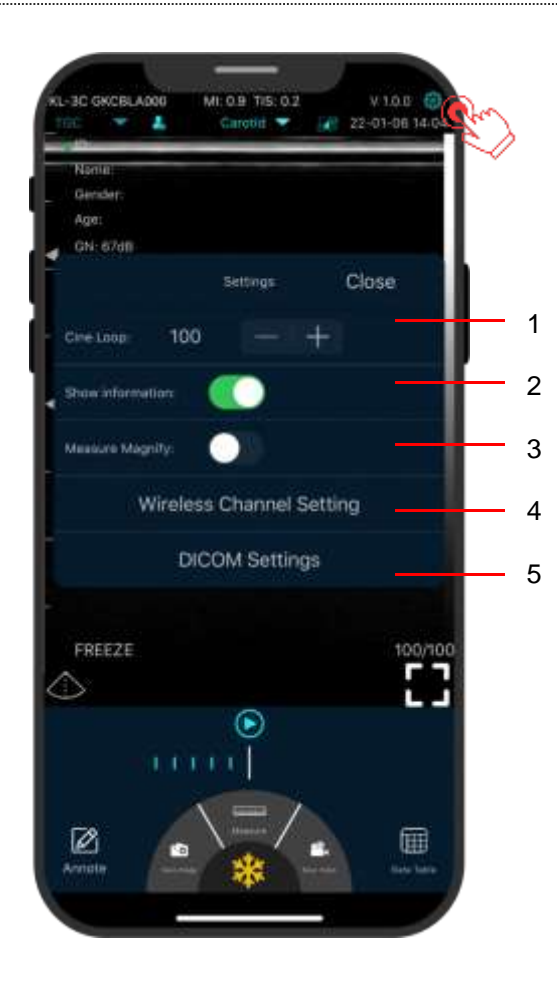

| 1.Cine loop        | Adjust cine loop frame number<br>100-200-500-1000<br>(100=10s)       |
|--------------------|----------------------------------------------------------------------|
| 2.Show information | Hide the patient information and parameter information on the screen |
|                    |                                                                      |

3.Measure Magnify Measuring magnify function can help you measure the boundary of smaller target.

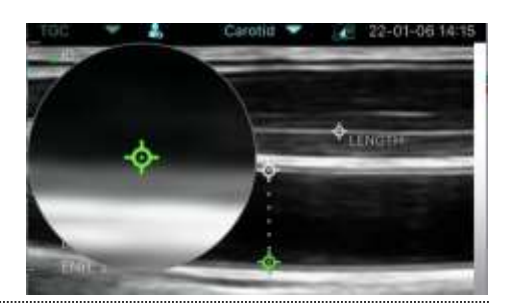

|         | When scanning image               |
|---------|-----------------------------------|
|         | transmission is delayed or stuck, |
| 4.WiFi  | Please contact us firstly then    |
| channel | switch one channel, press         |
| setting | "select" ,restart the USG probe   |
|         | and reconnect the WiFi with your  |
|         | phone.                            |

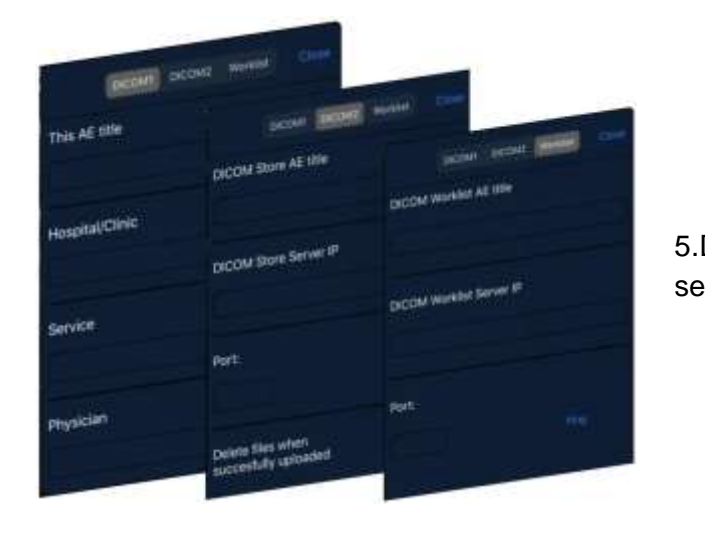

|        | a.Connect mobile phone with      |
|--------|----------------------------------|
|        | Workplace WiFi                   |
|        | b. Fill in the                   |
|        | DICOM1-DICOM2-Worklist           |
| DICOM  | information and tap Ping buttons |
| etting | to test run the set ups.         |
|        | c.lf success messages appear,    |
|        | then the DICOM/PACS              |
|        | connections are completed.       |
|        |                                  |

### 6 Charging

### Charging by USB cable

### Charging by wireless charging pad:

The probe supports wireless charging.

- 1. Disconnect the probe from your mobile device.
- 2. Connect the Micro USB cable to the wireless charging pad.
- 3. Connect the USB end of the cable to the wall adapter.
- 4. Plug the wall adapter into a power outlet.
- 5. Place the probe onto the white wireless charging pad.

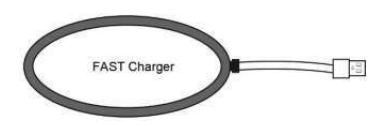

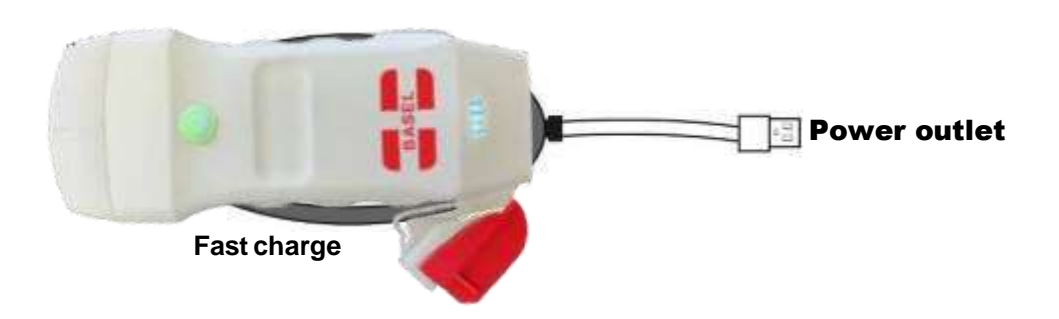

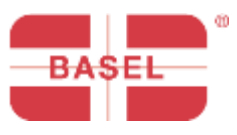

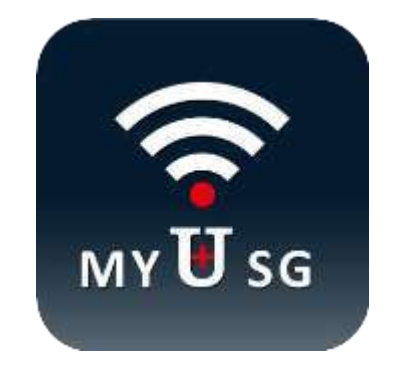

### BASEL PLUS S.r.I.

Via L.Vitali, 1 - 20122 Milano +39 02 94751377 +39 335 7682042 info@baselplus.com www.baselplus.com